# Configurazione della funzionalità FTD High Availability nei dispositivi Firepower

# Sommario

Introduzione Prerequisiti Requisiti Componenti usati Attività 1. Verifica condizioni Attività 2. Configurazione di FTD HA su FPR9300 Condizioni Attività 3. Verifica FTD HA e licenza Attività 4. Cambia ruoli di failover Attività 5. Interrompere la coppia HA Attività 6. Disabilita coppia HA Attività 7. Sospendi HA Domande frequenti (FAQ) Informazioni correlate

# Introduzione

In questo documento viene descritto come configurare e verificare la coppia di Firepower Threat Defense (FTD) con funzionalità High Availability (HA) (failover Attivo/Standby) sulle appliance FPR9300.

# Prerequisiti

#### Requisiti

Nessun requisito specifico previsto per questo documento.

#### Componenti usati

Le informazioni fornite in questo documento si basano sulle seguenti versioni software e hardware:

- 2 appliance di sicurezza Cisco Firepower 9300 FXOS SW 2.0(1.23)
- FTD versione 10.10.1.1 (build 1023)
- Firepower Management Center (FMC) Versione software 10.10.1.1 (build 1023)

Le informazioni discusse in questo documento fanno riferimento a dispositivi usati in uno specifico ambiente di emulazione. Su tutti i dispositivi menzionati nel documento la configurazione è stata ripristinata ai valori predefiniti. Se la rete è operativa, valutare attentamente eventuali conseguenze derivanti dall'uso dei comandi.

**Nota**: su un accessorio FPR9300 con FTD, è possibile configurare solo HA tra chassis. Le due unità di una configurazione HA devono soddisfare le condizioni indicate qui.

### Attività 1. Verifica condizioni

Attività richiesta:

Verificare che entrambi gli accessori FTD soddisfino i requisiti della nota e possano essere configurati come unità HA.

Soluzione:

Passaggio 1. Connettersi all'IP di gestione FPR9300 e verificare l'hardware del modulo.

Verificare l'hardware FPR9300-1.

<#root>

KSEC-FPR9K-1-A#

show server inventory

| Server  | Equipped PID | Equipped | VID Equipped Serial | (SN) Slot Status | Ackd Memory (MB) Ackd | Cores |
|---------|--------------|----------|---------------------|------------------|-----------------------|-------|
| 1/1     | FPR9K-SM-36  | V01      | FLM19216KK6         | Equipped         | 262144                |       |
| 1/2     | FPR9K-SM-36  | V01      | FLM19206H71         | Equipped         | 262144                | 36    |
| 1/3     | FPR9K-SM-36  | V01      | FLM19206H7T         | Equipped         | 262144                | 36    |
| KSEC-FI | PR9K-1-A#    |          |                     |                  |                       |       |

Verificare l'hardware FPR9300-2.

<#root>

KSEC-FPR9K-2-A#

show server inventory

| Server  | Equipped PID | Equipped VID | Equipped Serial (SN) | Slot Status | Ackd Memory (MB) | Ackd Cores |
|---------|--------------|--------------|----------------------|-------------|------------------|------------|
|         |              |              |                      |             |                  |            |
| 1/1     | FPR9K-SM-36  | V01          | FLM19206H9T          | Equipped    | 262144           | 36         |
| 1/2     | FPR9K-SM-36  | V01          | FLM19216KAX          | Equipped    | 262144           | 36         |
| 1/3     | FPR9K-SM-36  | V01          | FLM19267A63          | Equipped    | 262144           | 36         |
| KSEC-FP | R9K-2-A#     |              |                      |             |                  |            |

Passaggio 2. Accedere a FPR9300-1 Chassis Manager e selezionare Logical Devices (Dispositivi logici).

Verificare la versione del software, il numero e il tipo di interfacce, come mostrato nelle immagini.

FPR9300-1

| [ | ≜ Fir | epower_TD2                 | Standalone              | Status: ok   |                                                                  |                                                                                                    |                  |        |  |
|---|-------|----------------------------|-------------------------|--------------|------------------------------------------------------------------|----------------------------------------------------------------------------------------------------|------------------|--------|--|
|   | 5     | ecurity Module             | Application             | Version      | Management IP                                                    | Gateway                                                                                                    | Management Port  | Status |  |
|   | ∎ s   | ecurity Module 3           | FTD                     | 6.0.1.1.1023 | 10.62.148.69                                                     | 10.62.148.1                                                                                                    | Ethernet1/2      | online |  |
|   |       | Ports:<br>Data Interfaces: | Ethernet1/4 Ethernet1/6 | hernet1/5    | Attributes:<br>Cluster Oper<br>Firepower M<br>Management<br>UUID | ational Status : not-applicable<br>anagement IP : 10.62.148.69<br>t URL : https://10.62.148.73/<br>: 98eba974-4144-1166- | edf-8b66bc49edb6 |        |  |

FPR9300-2

| ≜ Fire | power_TD                   | Standalone 5                    | Status: ok   |                                                                                                |                                                                                                   |                 |        |
|--------|----------------------------|---------------------------------|--------------|------------------------------------------------------------------------------------------------|---------------------------------------------------------------------------------------------------|-----------------|--------|
| Se     | curity Module              | Application                     | Version      | Management IP                                                                                  | Gateway                                                                                           | Management Port | Status |
| Se     | curity Module 3            | FTD                             | 6.0.1.1.1023 | 10.62.148.72                                                                                   | 10.62.148.1                                                                                       | Ethernet1/2     | Online |
|        | Ports:<br>Data Interfaces: | Ethernet1/4 Ethe<br>Ethernet1/6 | rnet1/5      | Attributes:<br>Cluster Operational Status<br>Firepower Management IP<br>Management URL<br>UUID | : not-applicable<br>: 10.62.148.72<br>: https://10.62.148.73/<br>: fdd8b67e-3324-11e6-8a63-eee866 | 9c62b45         |        |

# Attività 2. Configurazione di FTD HA su FPR9300

Attività richiesta:

Configurare il failover Attivo/Standby (HA) come nell'immagine seguente.

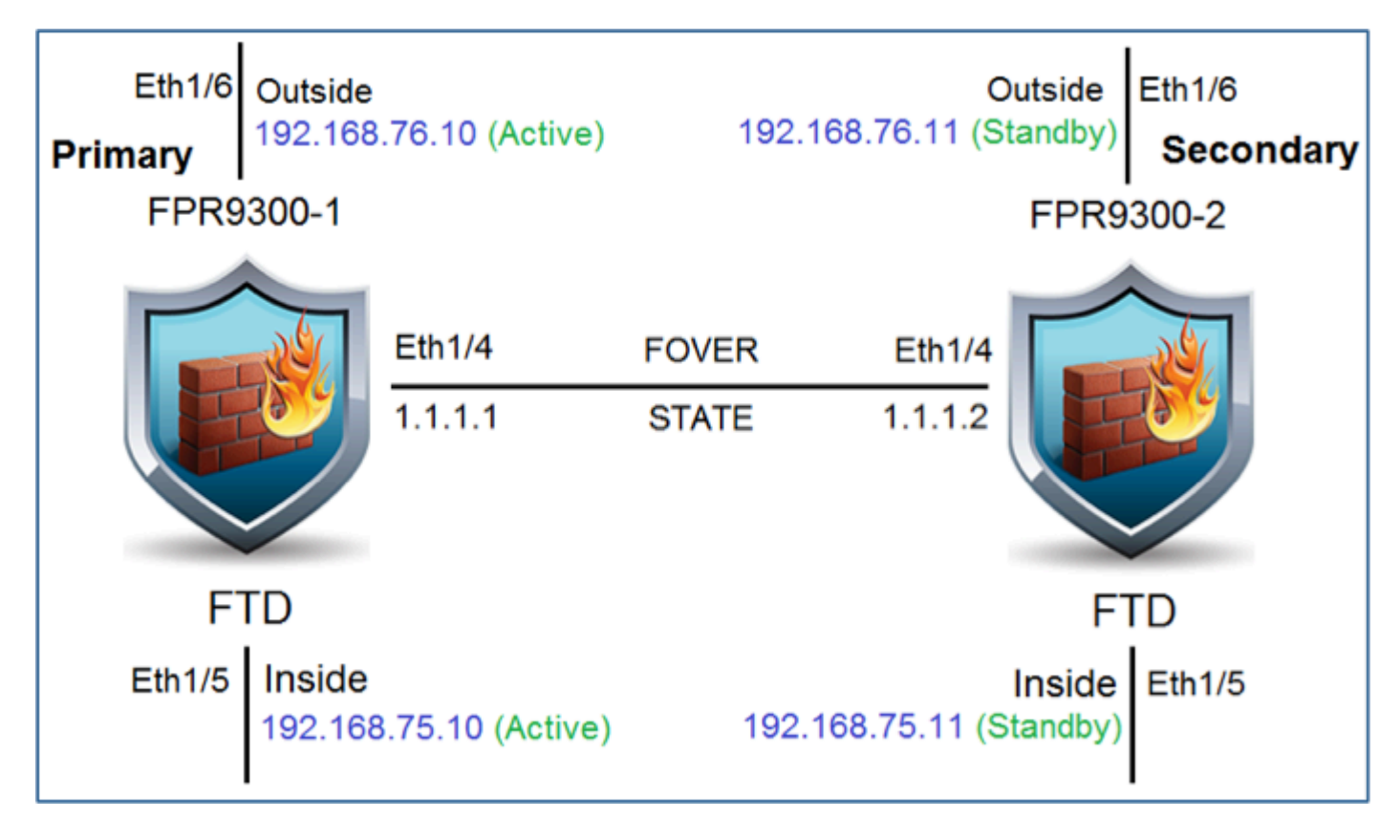

Soluzione:

Entrambi i dispositivi FTD sono già registrati sull'FMC, come mostrato nell'immagine.

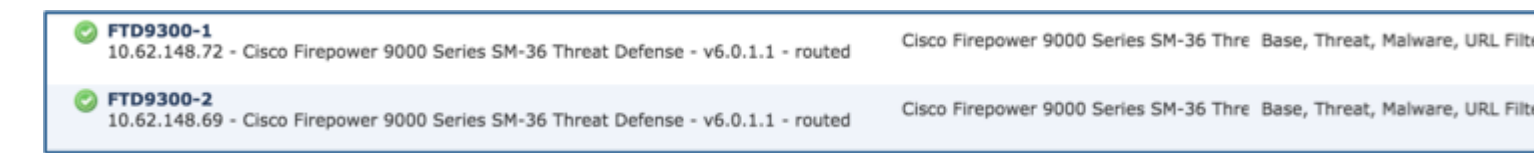

Passaggio 1. Per configurare il failover FTD, passare a **Dispositivi > Gestione dispositivi** e selezionare **Aggiungi alta disponibilità** come mostrato nell'immagine.

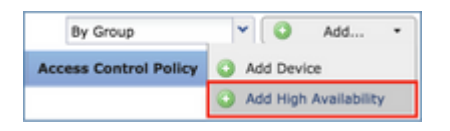

Passaggio 2. Immettere il **peer primario** e il **peer secondario**, quindi selezionare **Continue** (Continua) come mostrato nell'immagine.

| Add High Availat                                                                                                    | pility Pair              | ? )    |  |  |  |  |  |
|----------------------------------------------------------------------------------------------------|--------------------------|--------|--|--|--|--|--|
| Name:*                                                                                                    | FTD9300_HA               |        |  |  |  |  |  |
| Device Type:                                                                                                    | Firepower Threat Defense |        |  |  |  |  |  |
| Primary Peer:                                                                                                    | FTD9300-1                | ~      |  |  |  |  |  |
| Secondary Peer:                                                                                                    | FTD9300-2                | ~      |  |  |  |  |  |
| Threat Defense High Availability pair will have primary device<br>configuration. Licenses from primary peer will be converted to<br>their high availability versions and applied on both peers. |                          |        |  |  |  |  |  |
|                                                                                                    | Continue                 | Cancel |  |  |  |  |  |

**Avvertenza**: assicurarsi di selezionare l'unità corretta come unità **principale**. Tutte le configurazioni sull'unità primaria selezionata vengono replicate sull'unità FTD secondaria selezionata. A seguito della replica, la configurazione corrente sull'unità secondaria può essere **sostituita**.

#### Condizioni

Per creare una coppia HA tra 2 dispositivi FTD, è necessario soddisfare le seguenti condizioni:

- Stesso modello
- Stessa versione per FXOS e FTD (stessa release principale (primo numero), secondaria (secondo numero) e di manutenzione (terzo numero))
- Stesso numero di interfacce
- Stesso tipo di interfacce
- Entrambe le periferiche fanno parte dello stesso gruppo/dominio in FMC
- Stessa configurazione del protocollo Network Time Protocol (NTP)
- I due dispositivi devono essere completamente implementati sull'FMC senza modifiche non confermate
- Modalità firewall uguale: instradato o trasparente.
- Controllare quanto sopra su entrambi i dispositivi FTD e sulla GUI FMC in quanto si sono verificati casi in cui gli FTD avevano lo stesso modello, ma ciò non si rifletteva sull'FMC.
- Il protocollo DHCP/Point-to-Point over Ethernet (PPPoE) non è configurato in alcuna interfaccia
- I nomi host (nome di dominio completo (FQDN)) devono essere diversi sui due chassis. Per controllare il nome host dello chassis, passare alla CLI FTD ed eseguire questo comando:

<#root>

firepower#

show chassis-management-url

https://

KSEC-FPR9K-1.cisco.com

:443//

Nota: nell'FTD successivo alla 6.3 usare il comando 'show chassis detail'

<#root>

firepower#

show chassis detail

| Chassis URL           | : | https://KSEC-FPR4100-1:443// |
|-----------------------|---|------------------------------|
| Chassis IP            | : | 192.0.2.1                    |
| Chassis Serial Number | : | JMX12345678                  |
| Security Module       | : | 1                            |

Se entrambi gli chassis hanno lo stesso nome, modificarne uno con questi comandi:

<#root>
KSEC-FPR9K-1-A#
scope system
KSEC-FPR9K-1-A /system #
set name FPR9K-1new
Warning: System name modification changes FC zone name and redeploys them non-disruptively
KSEC-FPR9K-1-A /system\* #
commit-buffer
FPR9K-1-A /system #
exit

```
FPR9K-1new-A
```

#

Dopo aver modificato il nome dello chassis, annullare la registrazione dell'FTD dall'FMC e registrarlo di nuovo. Quindi, procedere con la creazione della coppia HA.

Passaggio 3. Configurare HA e lo stato delle impostazioni dei collegamenti.

In questo caso, le impostazioni del collegamento dello stato sono le stesse del collegamento High Availability.

Selezionare **Add** (Aggiungi) e attendere alcuni minuti finché la coppia HA non viene implementata, come mostrato nell'immagine.

| ligh Availability                       | Link                                              |                             | State Link                                             |                                                |
|-----------------------------------------|---------------------------------------------------|-----------------------------|--------------------------------------------------------|------------------------------------------------|
| Interface:*                             | Ethernet1/4                                       | *                           | Interface:*                                            | Same as LAN Failover L                         |
| Logical Name:*                          | fover_link                                        |                             | Logical Name:*                                         | fover_link                                     |
| Primary IP:*                            | 1.1.1.1                                           |                             | Primary IP:*                                           | 1.1.1.1                                        |
|                                         | Use IPv6 Address                                  | 1                           |                                                        | Use IPv6 Address                               |
| Secondary IP:*                          | 1.1.1.2                                           |                             | Secondary IP:*                                         | 1.1.1.2                                        |
| Subnet Mask:*                           | 255.255.255.0                                     |                             | Subnet Mask:*                                          | 255.255.255.0                                  |
| Psec Encryption                         |                                                   |                             |                                                        |                                                |
| Key Generation:                         | Auto                                              | *                           |                                                        |                                                |
| LAN failover link<br>etween peers. Sele | is used to sync config<br>cted interface links ar | guration, st<br>nd encrypti | tateful failover link is us<br>on settings cannot be c | ed to sync application conter<br>hanged later. |

Passaggio 4. Configurare le interfacce dati (indirizzi IP primario e in standby)

Dalla GUI dell'FMC, selezionare sull'HA Edit (Modifica) come mostrato nell'immagine.

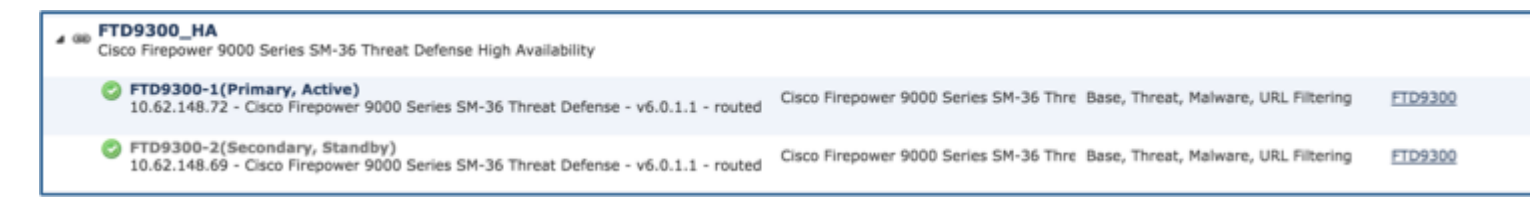

Passaggio 5. Configurare le impostazioni dell'interfaccia come mostrato nelle immagini.

Interfaccia Ethernet 1/5.

| Edit Physical  | Interface ?                                                |
|----------------|------------------------------------------------------------|
| Mode:          | None                                                       |
| Name:          | Inside Zenabled Management Only                            |
| Security Zone: | ×                                                          |
| Description:   |                                                            |
| General IPv    | IPv6 Advanced Hardware Configuration                       |
| IP Type:       | Use Static IP 👻                                            |
| IP Address:    | 192.168.75.10/24 eg. 1.1.1.1/255.255.255.228 or 1.1.1.1/25 |
|                |                                                            |
|                |                                                            |
|                |                                                            |
|                |                                                            |
|                |                                                            |
|                |                                                            |
|                |                                                            |
|                |                                                            |
|                |                                                            |
|                |                                                            |
|                | OK Cancel                                                  |

#### Interfaccia Ethernet 1/6.

|               | ai muerray | e             |               |            |                 |             | ? >           |
|---------------|------------|---------------|---------------|------------|-----------------|-------------|---------------|
| Mode:         | None       |               | ¥             |            |                 |             |               |
| Name:         | Outside    |               | C Enabled     | Man        | agement Only    |             |               |
| Security Zone | :          |               | *             |            |                 |             |               |
| Description:  |            |               |               |            |                 | 1           |               |
| General 💶     | V4 IPv6    | Advanced      | Hardware Conf | liguration |                 |             |               |
| P Type:       |            | Use Static IF | - V           | -          |                 |             |               |
| P Address:    |            | 192 168 76    | 10/24         |            | eg. 1.1.1.1/255 | 255.255.228 | or 1.1.1.1/25 |
| Photo Case.   |            | 192.108.70.   | 10/24         |            |                 |             |               |
|               |            |               |               |            |                 |             |               |
|               |            |               |               |            |                 |             |               |
|               |            |               |               |            |                 |             |               |
|               |            |               |               |            |                 |             |               |
|               |            |               |               |            |                 |             |               |
|               |            |               |               |            |                 |             |               |
|               |            |               |               |            |                 |             |               |
|               |            |               |               |            |                 |             |               |
|               |            |               |               |            |                 |             |               |
|               |            |               |               |            |                 |             |               |
|               |            |               |               |            |                 |             |               |
|               |            |               |               |            |                 |             |               |
|               |            |               |               |            |                 |             |               |
|               |            |               |               |            |                 |             |               |

Passaggio 6. Passare a **Alta disponibilità** e selezionare il nome dell'interfaccia **Modifica** per aggiungere gli indirizzi IP in standby, come mostrato nell'immagine.

| FTD9300_HA<br>Cisco Firepower 9000 Series SM-36 | Threat Defense |           |      |                 |               |      |              |                        |                         |
|-------------------------------------------------|----------------|-----------|------|-----------------|---------------|------|--------------|------------------------|-------------------------|
| Summary High Availabil                          | ity Devices    | Routing   | NAT  | Interfaces      | Inline Sets   | DHCP |              |                        |                         |
| High Availability Configuration                 |                |           |      |                 |               |      |              |                        |                         |
| High Availability Link                          |                |           |      |                 |               |      | State Link   |                        |                         |
| Interface                                       |                |           |      |                 | Ethernet1/4   |      | Interface    |                        |                         |
| Logical Name                                    |                |           |      |                 | fover_link    |      | Logical Name |                        |                         |
| Primary IP                                      |                |           |      |                 | 1.1.1.1       |      | Primary IP   |                        |                         |
| Secondary IP                                    |                |           |      |                 | 1.1.1.2       |      | Secondary IP |                        |                         |
| Subnet Mask                                     |                |           |      |                 | 255.255.255.0 |      | Subnet Mask  |                        |                         |
| IPsec Encryption                                |                |           |      |                 | Disabled      |      | Statistics   |                        |                         |
| Monitored Interfaces                            |                |           |      |                 |               |      |              |                        |                         |
| Interface Name                                  | Active IPv4    | Standby 1 | IPv4 | Active IPv6 - 5 | Standby IPv6  |      |              | Active Link-Local IPv6 | Standby Link-Local IPv6 |
| 🗎 Inside                                        | 192.168.75.10  |           |      |                 |               |      |              |                        |                         |
| diagnostic                                      |                |           |      |                 |               |      |              |                        |                         |
| Outside                                         | 192.168.76.10  |           |      |                 |               |      |              |                        |                         |

Passaggio 7. Per l'interfaccia Inside come mostrato nell'immagine.

| Edit Inside                         | ? ×       |
|-------------------------------------|-----------|
| Monitor this interface for failures |           |
| IPv4 IPv6                           |           |
| Interface Name: Inside              |           |
| Active IP Address: 192.168.75.10    |           |
| Mask: 24                            |           |
| Standby IP Address: 192.168.75.11   |           |
|                                     |           |
|                                     |           |
|                                     |           |
|                                     | OK Cancel |

Passaggio 8. Ripetere l'operazione per l'interfaccia esterna.

Passaggio 9. Verificare il risultato come mostrato nell'immagine.

| Monitored Interfaces |               |               |  |  |  |  |  |  |
|----------------------|---------------|---------------|--|--|--|--|--|--|
| Interface Name       | Active IPv4   | Standby IPv4  |  |  |  |  |  |  |
| 🛍 Inside             | 192.168.75.10 | 192.168.75.11 |  |  |  |  |  |  |
| iagnostic            |               |               |  |  |  |  |  |  |
| Outside              | 192.168.76.10 | 192.168.76.11 |  |  |  |  |  |  |

Passaggio 10. Rimanere nella scheda Alta disponibilità e configurare gli indirizzi MAC virtuali come mostrato nell'immagine.

| ailover Trigger Criteria | 1                       | Interface Mac Addre | sses                  |  |
|--------------------------|-------------------------|---------------------|-----------------------|--|
| ailure Limit             | Failure of 1 Interfaces | Physical Interface  | Active Mac Addre      |  |
| ar Poll Time             | 1 sec                   |                     | No records to         |  |
| r Hold Time              | 15 sec                  |                     | NO TECOLOS TO DISPLAY |  |
| nterface Poll Time       | 5 sec                   |                     |                       |  |
| Interface Hold Time      | 25 sec                  |                     |                       |  |
|                          |                         |                     |                       |  |

Passaggio 11. Per l'interfaccia interna è come mostrato nell'immagine.

| Add Interface Mac Address          |                        |       | ? ×       |
|------------------------------------|------------------------|-------|-----------|
| Physical Interface:*               | Ethernet1/5            | ~     | ]         |
| Active Interface Mac Address:*     | aaaa.bbbb.1111         |       | ]         |
| Standby Interface Mac Address:*    | aaaa.bbbb.2222         |       | ]         |
| ① Enter the Mac addresses in hexad | decimal format such as | 0123. | 4567.89ab |
|                                    | ок                     |       | Cancel    |

Passaggio 12. Ripetere l'operazione per l'interfaccia esterna.

Passaggio 13. Verificare il risultato come mostrato nell'immagine.

| Interface Mac Addresses |                    |                     |   |  |  |
|-------------------------|--------------------|---------------------|---|--|--|
| Physical Interface      | Active Mac Address | Standby Mac Address |   |  |  |
| Ethernet1/5             | aaaa.bbbb.1111     | aaaa.bbbb.2222      | 4 |  |  |
| Ethernet1/6             | aaaa.bbbb.3333     | aaaa.bbbb.4444      | 6 |  |  |
|                         |                    |                     |   |  |  |

Passaggio 14. Dopo aver configurato le modifiche, selezionare Salva e distribuisci.

## Attività 3. Verifica FTD HA e licenza

Attività richiesta:

Verificare le impostazioni HA della coppia di FTD e le licenze abilitate dalla GUI dell'FMC e dalla CLI degli FTD.

Soluzione:

Passaggio 1. Passare a **Riepilogo** e controllare le impostazioni HA e le licenze abilitate come mostrato nell'immagine.

| FTD9300           | _HA                     |                |                |       |               |             |      |              |                  |     |   |
|-------------------|-------------------------|----------------|----------------|-------|---------------|-------------|------|--------------|------------------|-----|---|
| Cisco Firepower 9 | 9000 Series SM-36 Threa | it Defense Hig | h Availability |       |               |             |      |              |                  |     |   |
| Summary           | High Availability       | Devices        | Routing        | NAT   | Interfaces    | Inline Sets | DHCP |              |                  |     |   |
|                   |                         |                |                |       |               |             |      |              |                  |     |   |
|                   | General                 |                |                |       |               |             | 1    | License      |                  |     |   |
|                   | Name:                   |                |                | FTD93 | AH_00         |             | _    | Base:        |                  | Yes | 1 |
|                   | Status:                 |                |                | 0     |               |             |      | Export-Cont  | rolled Features: | Yes |   |
|                   | Primary Peer            | 2              |                | FTD93 | 00-1(Active)  |             |      | Malware:     |                  | Yes |   |
|                   | Secondary Pe            | eer:           |                | FTD93 | 00-2(Standby) |             |      | Threat:      |                  | Yes |   |
|                   | Failover Histo          | ory:           |                | ۹,    |               |             |      | URL Filterin | g:               | Yes |   |

Passaggio 2. Dalla CLI di FTD CLISH, eseguire i seguenti comandi:

```
<#root>
>
show high-availability config
Failover
On
Failover unit
Primary
Failover LAN Interface:
fover_link Ethernet1/4 (up)
```

Reconnect timeout 0:00:00 Unit Poll frequency 1 seconds, holdtime 15 seconds Interface Poll frequency 5 seconds, holdtime 25 seconds Interface Policy 1 Monitored Interfaces 1 of 1041 maximum MAC Address Move Notification Interval not set failover replication http Version: Ours 9.6(1), Mate 9.6(1) Serial Number: Ours FLM19267A63, Mate FLM19206H7T Last Failover at: 18:32:38 EEST Jul 21 2016 This host: Primary - Active Active time: 3505 (sec) slot 0: UCSB-B200-M3-U hw/sw rev (0.0/9.6(1)) status (Up Sys) Interface diagnostic (0.0.0.0): Normal (Waiting) slot 1: snort rev (1.0) status (up) slot 2: diskstatus rev (1.0) status (up) Other host: Secondary - Standby Ready Active time: 172 (sec) slot 0: UCSB-B200-M3-U hw/sw rev (0.0/9.6(1)) status (Up Sys) Interface diagnostic (0.0.0.0): Normal (Waiting) slot 1: snort rev (1.0) status (up) slot 2: diskstatus rev (1.0) status (up) Stateful Failover Logical Update Statistics Link : fover link Ethernet1/4 (up) Stateful Obj xmit xerr rcv rerr General sys cmd up time **RPC** services TCP conn UDP conn ARP tbl Xlate\_Timeout IPv6 ND tbl VPN IKEv1 SA VPN IKEv1 P2 VPN IKEv2 SA VPN IKEv2 P2 VPN CTCP upd VPN SDI upd VPN DHCP upd SIP Session SIP Tx SIP Pinhole Route Session Router ID User-Identity CTS SGTNAME CTS PAC TrustSec-SXP IPv6 Route STS Table Logical Update Queue Information

 Cur
 Max
 Total

 Recv Q:
 0
 10
 416

 Xmit Q:
 0
 11
 2118

Passaggio 3. Eseguire la stessa operazione sul dispositivo secondario.

Passaggio 4. Eseguire il comando show failover state dalla CLI di LINA:

<#root>

firepower#

```
show failover state
```

| This host -                                              | State<br>Primary             | Last Failure Reason | Date/Time                 |
|----------------------------------------------------------|------------------------------|---------------------|---------------------------|
| Other host -                                             | Secondary<br>Standby Ready   | Comm Failure        | 18:32:56 EEST Jul 21 2016 |
| ====Configurat<br>Sync Done<br>====Communicat<br>Mac set | ion State===<br>ion State=== |                     |                           |
| firepower#                                               |                              |                     |                           |

Passaggio 5. Verificare la configurazione dall'unità principale (LINA CLI):

```
<#root>
```

firepower#

```
show running-config failover
```

```
failover
failover lan unit primary
failover lan interface fover_link Ethernet1/4
failover replication http
failover mac address Ethernet1/5
```

aaaa.bbbb.1111 aaaa.bbbb.2222

failover mac address Ethernet1/6

```
aaaa.bbbb.3333 aaaa.bbbb.4444
```

```
failover link fover_link Ethernet1/4
failover interface ip fover_link 10.10.1.1 255.255.255.0 standby 10.10.1.2
firepower#
```

firepower#

```
show running-config interface
```

```
!
interface Ethernet1/2
management-only
nameif diagnostic
security-level 0
no ip address
!
interface Ethernet1/4
```

```
description LAN/STATE Failover Interface
!
interface Ethernet1/5
nameif Inside
security-level 0
ip address 192.168.75.10 255.255.255.0
standby 192.168.75.11
!
interface Ethernet1/6
nameif Outside
security-level 0
ip address 192.168.76.10 255.255.255.0
standby 192.168.76.11
firepower#
```

### Attività 4. Cambia ruoli di failover

Attività richiesta:

Dall'FMC, invertire i ruoli di failover da Principale/Attivo, Secondario/Standby a Principale/Standby, Secondario/Attivo

Soluzione:

Passaggio 1. Selezionate l'icona come mostrato nell'immagine.

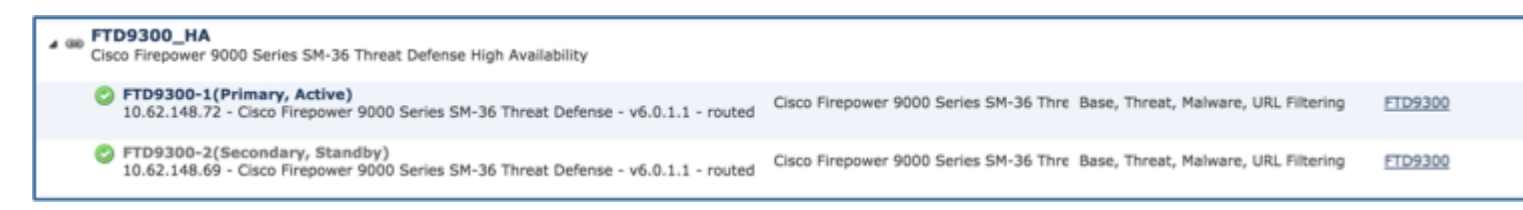

Passaggio 2. Confermare l'azione sulla finestra popup come mostrato nell'immagine.

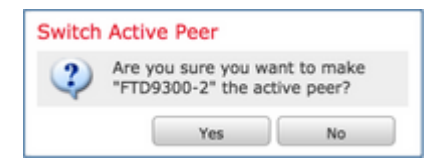

Passaggio 3. Verificare il risultato come mostrato nell'immagine.

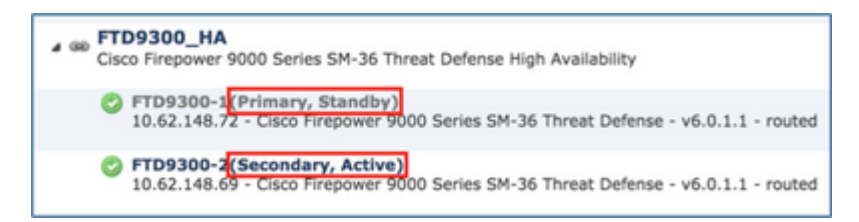

Dalla CLI LINA, è possibile verificare che il comando **no failover active** è stato eseguito sull'unità Principale/Attiva:

```
Jul 22 2016 10:39:26: %ASA-5-111008: User 'enable_15' executed the '
no failover active
' command.
Jul 22 2016 10:39:26: %ASA-5-111010: User 'enable_15', running 'N/A' from IP 0.0.0.0, executed 'no faile
```

È possibile usare anche il comando show failover history:

| <#root>               |               |                           |
|-----------------------|---------------|---------------------------|
| firepower#            |               |                           |
| show failover history |               |                           |
| From State            | To State      | Reason                    |
| Active                | Standby Ready | Set by the config command |

Passaggio 4. Dopo la verifica, riattivare l'unità principale.

### Attività 5. Interrompere la coppia HA

Attività richiesta:

Dall'FMC, separare la coppia di failover.

Soluzione:

Passaggio 1. Selezionate l'icona come mostrato nell'immagine.

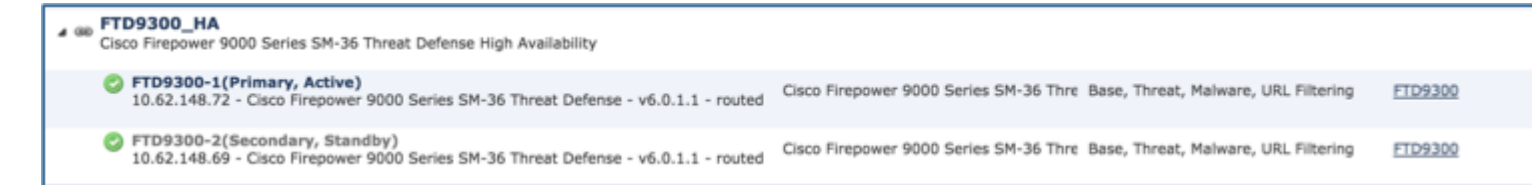

Passaggio 2. Controllare la notifica come mostrato nell'immagine.

| Confirm Break                                                                                                    | ×                                                                       |
|----------------------------------------------------------------------------------------------------|-------------------------------------------------------------------------|
| Breaking the High Availability pair "FTD9300_HA" wi<br>Control policy from standby peer. Are you sure you w<br>Force break, if standby peer does not respond | Il erase all configuration except the Access<br>want to break the pair? |
|                                                                                                    | Yes No                                                                  |

Passaggio 3. Osservate il messaggio come mostrato nell'immagine.

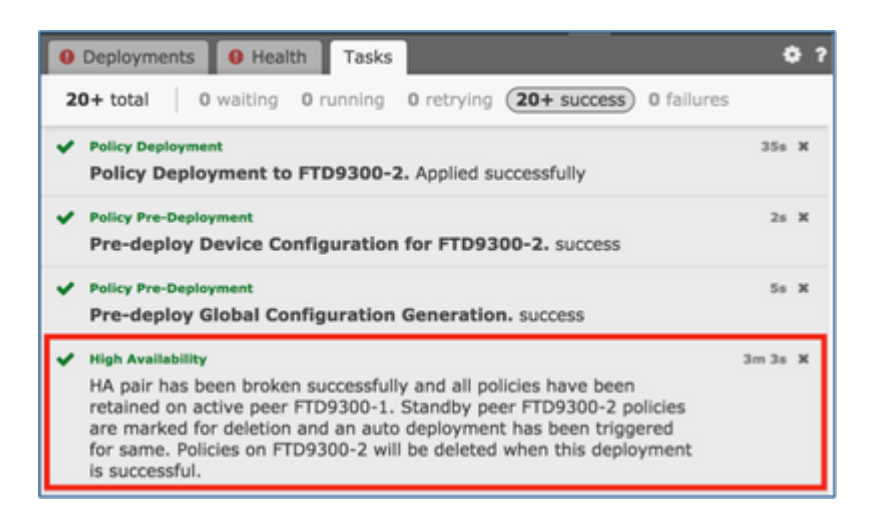

Passaggio 4. Verificare il risultato dall'interfaccia utente di FMC, come mostrato nell'immagine.

| FTD9300-1<br>10.62.148.72 - Cisco Firepower 9000 Series SM-36 Threat Defense - v6.0.1.1 - routed | Cisco Firepower 9000 Series SM-36 Thre Base, Threat, Malware, URL Filtering | FT |
|--------------------------------------------------------------------------------------------------|-----------------------------------------------------------------------------|----|
| FTD9300-2<br>10.62.148.69 - Cisco Firepower 9000 Series SM-36 Threat Defense - v6.0.1.1 - routed | Cisco Firepower 9000 Series SM-36 Thre Base, Threat, Malware, URL Filtering | FT |

**Output del comando show running-config** sull'unità Principale prima e dopo la separazione della coppia HA:

| Prima della separazione della coppia HA                                                | Dopo la sepa |
|----------------------------------------------------------------------------------------|--------------|
| firepower# sh run                                                                      | firepower# s |
| : Saved                                                                                | : Saved      |
|                                                                                        | :            |
| : Serial Number: FLM19267A63                                                           | : Serial Num |
| : Hardware: FPR9K-SM-36, 135839 MB RAM, CPU Xeon E5 series 2294 MHz, 2 CPUs (72 cores) | : Hardware:  |
|                                                                                        | :            |
|                                                                                        |              |

| NGFW Version 10.10.1.1                     | NGFW Vers     |
|--------------------------------------------|---------------|
| !                                          | !             |
| hostname firepower                         | hostname fir  |
| enable password 8Ry2YjIyt7RRXU24 encrypted | enable passy  |
| names                                      | names         |
| !                                          | !             |
| interface Ethernet1/2                      | interface Eth |
| management-only                            | managemen     |
| nameif diagnostic                          | nameif diag   |
| security-level 0                           | security-leve |
| no ip address                              | no ip addres  |
|                                            |               |

| !                                                            | !             |
|--------------------------------------------------------------|---------------|
| interface Ethernet1/4                                        | interface Et  |
| description LAN/STATE Failover Interface                     | no nameif     |
| !                                                            | no security-  |
| interface Ethernet1/5                                        | no ip addre:  |
| nameif Inside                                                | !             |
| security-level 0                                             | interface Eth |
| ip address 192.168.75.10 255.255.255.0 standby 192.168.75.11 | nameif Insid  |
| !                                                            | security-leve |
| interface Ethernet1/6                                        | ip address 19 |
| nameif Outside                                               | !             |
| security-level 0                                             | interface Eth |

| Г |                                                                                        |               |
|---|----------------------------------------------------------------------------------------|---------------|
|   | ip address 192.168.76.10 255.255.255.0 standby 192.168.76.11                           | nameif Outs   |
|   | !                                                                                      | security-leve |
|   | ftp mode passive                                                                       | ip address 19 |
|   | ngips conn-match vlan-id                                                               | !             |
|   | access-list CSM_FW_ACL_ remark rule-id 268447744: ACCESS POLICY: FTD9300 - Mandatory/1 | ftp mode pas  |
|   | access-list CSM_FW_ACL_ remark rule-id 268447744: L4 RULE: Allow_ICMP                  | ngips conn-r  |
|   | access-list CSM_FW_ACL_ advanced permit icmp any any rule-id 268447744 event-log both  | access-list C |
|   | access-list CSM_FW_ACL_ remark rule-id 268441600: ACCESS POLICY: FTD9300 - Default/1   | access-list C |
|   | access-list CSM_FW_ACL_ remark rule-id 268441600: L4 RULE: DEFAULT ACTION RULE         | access-list C |
|   | access-list CSM_FW_ACL_ advanced permit ip any any rule-id 268441600                   | access-list C |
|   | !                                                                                      | access-list C |
|   |                                                                                        |               |

| tcp-map UM_STATIC_TCP_MAP       | access-list C |
|---------------------------------|---------------|
| tcp-options range 6 7 allow     | !             |
| tcp-options range 9 255 allow   | tcp-map UM    |
| urgent-flag allow               | tcp-options r |
| !                               | tcp-options r |
| no pager                        | urgent-flag a |
| logging enable                  | !             |
| logging timestamp               | no pager      |
| logging standby                 | logging enab  |
| logging buffer-size 100000      | logging time  |
| logging buffered debugging      | logging stan  |
| logging flash-minimum-free 1024 | logging buff  |

| logging flash-maximum-allocation 3076                          | logging buff  |
|----------------------------------------------------------------|---------------|
| mtu diagnostic 1500                                            | logging flash |
| mtu Inside 1500                                                | logging flash |
| mtu Outside 1500                                               | mtu diagnost  |
| failover                                                       | mtu Inside 1  |
| failover lan unit primary                                      | mtu Outside   |
| failover lan interface fover_link Ethernet1/4                  | no failover   |
| failover replication http                                      | no monitor-   |
| failover mac address Ethernet1/5 aaaa.bbbb.1111 aaaa.bbbb.2222 | icmp unreac   |
| failover mac address Ethernet1/6 aaaa.bbbb.3333 aaaa.bbbb.4444 | no asdm hist  |
| failover link fover_link Ethernet1/4                           | arp timeout 2 |
|                                                                |               |

Ē

| failover interface ip fover_link 10.10.1.1 255.255.255.0 standby 10.10.1.2      | no arp permi  |
|---------------------------------------------------------------------------------|---------------|
| icmp unreachable rate-limit 1 burst-size 1                                      | access-group  |
| no asdm history enable                                                          | timeout xlate |
| arp timeout 14400                                                               | timeout pat-: |
| no arp permit-nonconnected                                                      | timeout com   |
| access-group CSM_FW_ACL_ global                                                 | timeout sunr  |
| timeout xlate 3:00:00                                                           | timeout sip ( |
| timeout pat-xlate 0:00:30                                                       | timeout sip-j |
| timeout conn 1:00:00 half-closed 0:10:00 udp 0:02:00 sctp 0:02:00 icmp 0:00:02  | timeout tcp-j |
| timeout sunrpc 0:10:00 h323 0:05:00 h225 1:00:00 mgcp 0:05:00 mgcp-pat 0:05:00  | timeout floa  |
| timeout sip 0:30:00 sip_media 0:02:00 sip-invite 0:03:00 sip-disconnect 0:02:00 | aaa proxy-lii |
| timeout sip-provisional-media 0:02:00 uauth 0:05:00 absolute                    | no snmp-ser   |

| timeout tcp-proxy-reassembly 0:00:30                                                | no snmp-ser   |
|-------------------------------------------------------------------------------------|---------------|
| timeout floating-conn 0:00:00                                                       | no snmp-ser   |
| aaa proxy-limit disable                                                             | crypto ipsec  |
| no snmp-server location                                                             | crypto ca tru |
| no snmp-server contact                                                              | telnet timeou |
| no snmp-server enable traps snmp authentication linkup linkdown coldstart warmstart | ssh stricthos |
| crypto ipsec security-association pmtu-aging infinite                               | ssh timeout s |
| crypto ca trustpool policy                                                          | ssh key-exch  |
| telnet timeout 5                                                                    | console time  |
| ssh stricthostkeycheck                                                              | dynamic-acc   |
| ssh timeout 5                                                                       | !             |

Б

| ssh key-exchange group dh-group1-sha1         | class-map in  |
|-----------------------------------------------|---------------|
| console timeout 0                             | match defau   |
| dynamic-access-policy-record DfltAccessPolicy | !             |
| !                                             | !             |
| class-map inspection_default                  | policy-map t  |
| match default-inspection-traffic              | parameters    |
| !                                             | message-len   |
| !                                             | message-len   |
| policy-map type inspect dns preset_dns_map    | policy-map t  |
| parameters                                    | parameters    |
| message-length maximum client auto            | eool action a |
| message-length maximum 512                    | nop action a  |

| p  | olicy-map type inspect ip-options UM_STATIC_IP_OPTIONS_MAP | router-alert a |
|----|------------------------------------------------------------|----------------|
| p  | arameters                                                  | policy-map į   |
| e  | ool action allow                                           | class inspect  |
| n  | op action allow                                            | inspect dns p  |
| r  | outer-alert action allow                                   | inspect ftp    |
| p  | olicy-map global_policy                                    | inspect h323   |
| с  | lass inspection_default                                    | inspect h323   |
| iı | nspect dns preset_dns_map                                  | inspect rsh    |
| iı | nspect ftp                                                 | inspect rtsp   |
| iı | nspect h323 h225                                           | inspect sqlne  |
| iı | nspect h323 ras                                            | inspect skini  |
|    |                                                            |                |

Б

| inspect rsh        | inspect sunr  |
|--------------------|---------------|
| inspect rtsp       | inspect xdmo  |
| inspect sqlnet     | inspect sip   |
| inspect skinny     | inspect netbi |
| inspect sunrpc     | inspect tftp  |
| inspect xdmcp      | inspect icmp  |
| inspect sip        | inspect icmp  |
| inspect netbios    | inspect dcerp |
| inspect tftp       | inspect ip-op |
| inspect icmp       | class class-d |
| inspect icmp error | set connectio |
| inspect dcerpc     | !             |

| inspect ip-options UM_STATIC_IP_OPTIONS_MAP                                             | service-polic |
|-----------------------------------------------------------------------------------------|---------------|
| class class-default                                                                     | prompt hosti  |
| set connection advanced-options UM_STATIC_TCP_MAP                                       | call-home     |
| !                                                                                       | profile Cisco |
| service-policy global_policy global                                                     | no active     |
| prompt hostname context                                                                 | destination a |
| call-home                                                                               | destination a |
| profile CiscoTAC-1                                                                      | destination t |
| no active                                                                               | subscribe-to  |
| destination address http https://tools.cisco.com/its/service/oddce/services/DDCEService | subscribe-to  |
| destination address email callhome@cisco.com                                            | subscribe-to  |

F

| destination transport-method http                       | subscribe-to |
|---------------------------------------------------------|--------------|
| subscribe-to-alert-group diagnostic                     | subscribe-to |
| subscribe-to-alert-group environment                    | Cryptocheck  |
| subscribe-to-alert-group inventory periodic monthly     | : end        |
| subscribe-to-alert-group configuration periodic monthly | firepower#   |
| subscribe-to-alert-group telemetry periodic daily       |              |
| Cryptochecksum:933c594fc0264082edc0f24bad358031         |              |
| : end                                                   |              |
| firepower#                                              |              |

**Output del comando show running-config** sull'unità Secondaria prima e dopo la separazione della coppia HA mostrato nella tabella.

| Prima della separazione della coppia HA | Dopo la sep  |
|-----------------------------------------|--------------|
| firepower# sh run                       | firepower# s |
| : Saved                                 | : Saved      |

| :                                                                                     | :             |
|---------------------------------------------------------------------------------------|---------------|
| : Serial Number: FLM19206H7T                                                          | : Serial Num  |
| : Hardware: FPR9K-SM-36, 135841 MB RAM, CPU Xeon E5 series 2294 MHz, 2 CPUs (72 cores | ) : Hardware: |
| :                                                                                     | :             |
| NGFW Version 10.10.1.1                                                                | NGFW Vers     |
| !                                                                                     | !             |
| hostname firepower                                                                    | hostname fir  |
|                                                                                       |               |
| enable password 8Ry2YjIyt7RRXU24 encrypted                                            | enable passv  |
| names                                                                                 | names         |
| !                                                                                     | !             |
| interface Ethernet1/2                                                                 | interface Eth |
| management-only                                                                       | management    |

| nameif diagnostic                                            | nameif diagr  |
|--------------------------------------------------------------|---------------|
| security-level 0                                             | security-leve |
| no ip address                                                | no ip addres  |
| !                                                            | !             |
| interface Ethernet1/4                                        | interface Et  |
| description LAN/STATE Failover Interface                     | shutdown      |
| !                                                            | no nameif     |
| interface Ethernet1/5                                        | no security-  |
| nameif Inside                                                | no ip addre   |
| security-level 0                                             | !             |
| ip address 192.168.75.10 255.255.255.0 standby 192.168.75.11 | interface Et  |

| !                                                                                     | shutdown                    |
|---------------------------------------------------------------------------------------|-----------------------------|
| interface Ethernet1/6                                                                 | no nameif                   |
| nameif Outside                                                                        | no security-                |
| security-level 0                                                                      | no ip addres                |
| ip address 192.168.76.10 255.255.255.0 standby 192.168.76.11                          | !                           |
| !                                                                                     | interface Et                |
| ftp mode passive                                                                      | shutdown                    |
| ngips conn-match vlan-id                                                              | no nameif                   |
| access-list CSM_FW_ACL_ remark rule-id 268447744: ACCESS POLICY: FTD9300 - Manda      | atory/1 <b>no security-</b> |
| access-list CSM_FW_ACL_ remark rule-id 268447744: L4 RULE: Allow_ICMP                 | no ip addre                 |
| access-list CSM_FW_ACL_ advanced permit icmp any any rule-id 268447744 event-log both | !                           |
| access-list CSM_FW_ACL_ remark rule-id 268441600: ACCESS POLICY: FTD9300 - Defaul     | t/1 ftp mode pas            |

| access-list CSM_FW_ACL_ remark rule-id 268441600: L4 RULE: DEFAULT ACTION RULE | ngips conn-n  |
|--------------------------------------------------------------------------------|---------------|
| access-list CSM_FW_ACL_ advanced permit ip any any rule-id 268441600           | access-list C |
| !                                                                              | access-list C |
| tcp-map UM_STATIC_TCP_MAP                                                      | access-list C |
| tcp-options range 6 7 allow                                                    | access-list C |
| tcp-options range 9 255 allow                                                  | access-list C |
| urgent-flag allow                                                              | access-list C |
| !                                                                              | !             |
| no pager                                                                       | tcp-map UM    |
| logging enable                                                                 | tcp-options r |
| logging timestamp                                                              | tcp-options r |
|                                                                                |               |

| logging standby                               | urgent-flag a |
|-----------------------------------------------|---------------|
| logging buffer-size 100000                    | !             |
| logging buffered debugging                    | no pager      |
| logging flash-minimum-free 1024               | no logging r  |
| logging flash-maximum-allocation 3076         | no logging 1  |
| mtu diagnostic 1500                           | no logging 1  |
| mtu Inside 1500                               | no logging 1  |
| mtu Outside 1500                              | no logging 1  |
| failover                                      | no logging 1  |
| failover lan unit secondary                   | no logging 1  |
| failover lan interface fover_link Ethernet1/4 | no logging 1  |
| failover replication http                     | no logging 1  |

| failover mac address Ethernet1/5 aaaa.bbbb.1111 aaaa.bbbb.2222             | no logging n |
|----------------------------------------------------------------------------|--------------|
| failover mac address Ethernet1/6 aaaa.bbbb.3333 aaaa.bbbb.4444             | no logging r |
| failover link fover_link Ethernet1/4                                       | no logging r |
| failover interface ip fover_link 10.10.1.1 255.255.255.0 standby 10.10.1.2 | no logging r |
| icmp unreachable rate-limit 1 burst-size 1                                 | no logging r |
| no asdm history enable                                                     | mtu diagnos  |
| arp timeout 14400                                                          | no failover  |
| no arp permit-nonconnected                                                 | no monitor-  |
| access-group CSM_FW_ACL_ global                                            | icmp unreac  |
| timeout xlate 3:00:00                                                      | no asdm hist |
| timeout pat-xlate 0:00:30                                                  | arp timeout  |
|                                                                            |              |

| timeout conn 1:00:00 half-closed 0:10:00 udp 0:02:00 sctp 0:02:00 icmp 0:00:02      | no arp permi  |
|-------------------------------------------------------------------------------------|---------------|
| timeout sunrpc 0:10:00 h323 0:05:00 h225 1:00:00 mgcp 0:05:00 mgcp-pat 0:05:00      | access-group  |
| timeout sip 0:30:00 sip_media 0:02:00 sip-invite 0:03:00 sip-disconnect 0:02:00     | timeout xlate |
| timeout sip-provisional-media 0:02:00 uauth 0:05:00 absolute                        | timeout pat-2 |
| timeout tcp-proxy-reassembly 0:00:30                                                | timeout conr  |
| timeout floating-conn 0:00:00                                                       | timeout sunr  |
| user-identity default-domain LOCAL                                                  | timeout sip ( |
| aaa proxy-limit disable                                                             | timeout sip-j |
| no snmp-server location                                                             | timeout tcp-j |
| no snmp-server contact                                                              | timeout float |
| no snmp-server enable traps snmp authentication linkup linkdown coldstart warmstart | aaa proxy-lii |
| crypto ipsec security-association pmtu-aging infinite                               | no snmp-ser   |

| crypto ca trustpool policy                    | no snmp-ser   |
|-----------------------------------------------|---------------|
| telnet timeout 5                              | no snmp-ser   |
| ssh stricthostkeycheck                        | crypto ipsec  |
| ssh timeout 5                                 | crypto ca tru |
| ssh key-exchange group dh-group1-sha1         | telnet timeou |
| console timeout 0                             | ssh stricthos |
| dynamic-access-policy-record DfltAccessPolicy | ssh timeout : |
| !                                             | ssh key-exch  |
| class-map inspection_default                  | console time  |
| match default-inspection-traffic              | dynamic-acc   |
| !                                             | !             |
|                                               |               |

| !                                                           | class-map in  |
|-------------------------------------------------------------|---------------|
| policy-map type inspect dns preset_dns_map                  | match defau   |
| parameters                                                  | !             |
| message-length maximum client auto                          | !             |
| message-length maximum 512                                  | policy-map t  |
| policy-map type inspect ip-options UM_STATIC_IP_OPTIONS_MAP | parameters    |
| parameters                                                  | message-len   |
| eool action allow                                           | message-len   |
| nop action allow                                            | policy-map (  |
| router-alert action allow                                   | parameters    |
| policy-map global_policy                                    | eool action a |
| class inspection_default                                    | nop action a  |

| inspect dns preset_dns_map | router-alert a |
|----------------------------|----------------|
| inspect ftp                | policy-map ;   |
| inspect h323 h225          | class inspect  |
| inspect h323 ras           | inspect dns p  |
| inspect rsh                | inspect ftp    |
| inspect rtsp               | inspect h323   |
| inspect sqlnet             | inspect h323   |
| inspect skinny             | inspect rsh    |
| inspect sunrpc             | inspect rtsp   |
| inspect xdmcp              | inspect sqlne  |
| inspect sip                | inspect skini  |
|                            |                |
| inspect netbios                                   | inspect sunr  |
|---------------------------------------------------|---------------|
| inspect tftp                                      | inspect xdm   |
| inspect icmp                                      | inspect sip   |
| inspect icmp error                                | inspect netbi |
| inspect dcerpc                                    | inspect tftp  |
| inspect ip-options UM_STATIC_IP_OPTIONS_MAP       | inspect icmp  |
| class class-default                               | inspect icmp  |
| set connection advanced-options UM_STATIC_TCP_MAP | inspect dcerj |
| !                                                 | inspect ip-or |
| service-policy global_policy global               | class class-d |
| prompt hostname context                           | set connectio |
| call-home                                         | !             |

| profile CiscoTAC-1                                                                      | service-polic |
|-----------------------------------------------------------------------------------------|---------------|
| no active                                                                               | prompt hosti  |
| destination address http https://tools.cisco.com/its/service/oddce/services/DDCEService | call-home     |
| destination address email callhome@cisco.com                                            | profile Cisco |
| destination transport-method http                                                       | no active     |
| subscribe-to-alert-group diagnostic                                                     | destination a |
| subscribe-to-alert-group environment                                                    | destination a |
| subscribe-to-alert-group inventory periodic monthly                                     | destination t |
| subscribe-to-alert-group configuration periodic monthly                                 | subscribe-to  |
| subscribe-to-alert-group telemetry periodic daily                                       | subscribe-to  |
| Cryptochecksum:e648f92dd7ef47ee611f2aaa5c6cbd84                                         | subscribe-to  |

| : end      | subscribe-to- |
|------------|---------------|
| firepower# |               |
|            | subscribe-to- |
|            |               |
|            | Cryptocheck   |
|            |               |
|            | : end         |
|            | firepower#    |
|            | 1             |

Considerazioni principali per la separazione della coppia HA:

| Unità Principale                                                                             | Unità Secondaria                        |
|----------------------------------------------------------------------------------------------|-----------------------------------------|
| Tutta la configurazione di failover è stata rimossa<br>Gli indirizzi IP in standby rimangono | Tutta la configurazione è stata rimossa |

Passaggio 5. Al termine dell'operazione, ricreare la coppia HA.

# Attività 6. Disabilita coppia HA

Attività richiesta:

Dall'FMC, disabilitare la coppia di failover.

Soluzione:

Passaggio 1. Selezionate l'icona come mostrato nell'immagine.

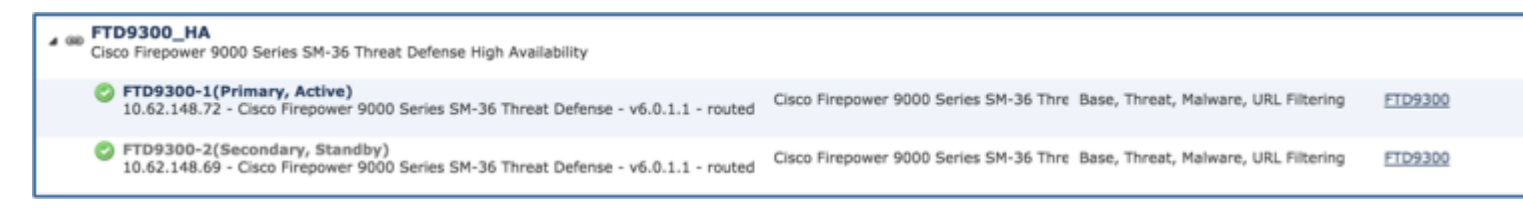

Passaggio 2. Controllare la notifica e confermare come mostrato nell'immagine.

| Confirm Delete                                                                                                    |                                                       |                                 |
|----------------------------------------------------------------------------------------------------|-------------------------------------------------------|---------------------------------|
| Are you sure you want to delete the high availability, "FTD9300_HA<br>Deleting the pair from the FMC does not disable high availability at<br>continue to operate as an Active/Standby pair until you disable high availab<br>"configure high-availability disable" | "?<br>the device level. The<br>allity for each unit u | e devices will<br>sing the CLI: |
|                                                                                                    | Yes                                                   | No                              |

Passaggio 3. Dopo aver eliminato l'HA, entrambe le periferiche vengono rimosse dalla FMC.

## Output del comando show running-config dalla CLI LINA:

| Unità Principale                                                                       | Unità Secon  |
|----------------------------------------------------------------------------------------|--------------|
| firepower# sh run                                                                      | firepower# s |
| : Saved                                                                                | : Saved      |
|                                                                                        | :            |
| : Serial Number: FLM19267A63                                                           | : Serial Num |
| : Hardware: FPR9K-SM-36, 135839 MB RAM, CPU Xeon E5 series 2294 MHz, 2 CPUs (72 cores) | : Hardware:  |
|                                                                                        | :            |
| NGFW Version 10.10.1.1                                                                 | NGFW Vers    |
| !                                                                                      | !            |
| hostname firepower                                                                     | hostname fir |

| enable password 8Ry2YjIyt7RRXU24 encrypted | enable passv  |
|--------------------------------------------|---------------|
| names                                      | names         |
| !                                          | !             |
| interface Ethernet1/2                      | interface Eth |
| management-only                            | management    |
| nameif diagnostic                          | nameif diagi  |
| security-level 0                           | security-leve |
| no ip address                              | no ip addres  |
| !                                          | !             |
| interface Ethernet1/4                      | interface Eth |
| description LAN/STATE Failover Interface   | description I |

| !                                                            | !             |
|--------------------------------------------------------------|---------------|
| interface Ethernet1/5                                        | interface Eth |
| nameif Inside                                                | nameif Insid  |
| security-level 0                                             | security-leve |
| ip address 192.168.75.10 255.255.255.0 standby 192.168.75.11 | ip address 1  |
| !                                                            | !             |
| interface Ethernet1/6                                        | interface Eth |
| nameif Outside                                               | nameif Outs   |
| security-level 0                                             | security-leve |
| ip address 192.168.76.10 255.255.255.0 standby 192.168.76.11 | ip address 1  |
| !                                                            | !             |
| ftp mode passive                                             | ftp mode pas  |

| ngips conn-match vlan-id                                                               | ngips conn-r  |
|----------------------------------------------------------------------------------------|---------------|
| access-list CSM_FW_ACL_ remark rule-id 268447744: ACCESS POLICY: FTD9300 - Mandatory/1 | access-list C |
| access-list CSM_FW_ACL_ remark rule-id 268447744: L4 RULE: Allow_ICMP                  | access-list C |
| access-list CSM_FW_ACL_ advanced permit icmp any any rule-id 268447744 event-log both  | access-list C |
| access-list CSM_FW_ACL_ remark rule-id 268441600: ACCESS POLICY: FTD9300 - Default/1   | access-list C |
| access-list CSM_FW_ACL_ remark rule-id 268441600: L4 RULE: DEFAULT ACTION RULE         | access-list C |
| access-list CSM_FW_ACL_ advanced permit ip any any rule-id 268441600                   | access-list C |
| !                                                                                      | !             |
| tcp-map UM_STATIC_TCP_MAP                                                              | tcp-map UM    |
| tcp-options range 6 7 allow                                                            | tcp-options r |
| tcp-options range 9 255 allow                                                          | tcp-options r |

Γe

| urgent-flag allow                     | urgent-flag a |
|---------------------------------------|---------------|
| !                                     | !             |
| no pager                              | no pager      |
| logging enable                        | logging enat  |
| logging timestamp                     | logging time  |
| logging standby                       | logging stan  |
| logging buffer-size 100000            | logging buff  |
| logging buffered debugging            | logging buff  |
| logging flash-minimum-free 1024       | logging flasl |
| logging flash-maximum-allocation 3076 | logging flasl |
| mtu diagnostic 1500                   | mtu diagnos   |
| mtu Inside 1500                       | mtu Inside 1  |

| mtu Outside 1500                                                           | mtu Outside   |
|----------------------------------------------------------------------------|---------------|
| failover                                                                   | failover      |
| failover lan unit primary                                                  | failover lan  |
| failover lan interface fover_link Ethernet1/4                              | failover lan  |
| failover replication http                                                  | failover rep  |
| failover mac address Ethernet1/5 aaaa.bbbb.1111 aaaa.bbbb.2222             | failover mae  |
| failover mac address Ethernet1/6 aaaa.bbbb.3333 aaaa.bbbb.4444             | failover ma   |
| failover link fover_link Ethernet1/4                                       | failover link |
| failover interface ip fover_link 10.10.1.1 255.255.255.0 standby 10.10.1.2 | failover inte |
| icmp unreachable rate-limit 1 burst-size 1                                 | icmp unreac   |
| no asdm history enable                                                     | no asdm hist  |
|                                                                            |               |

| arp timeout 14400                                                               | arp timeout   |
|---------------------------------------------------------------------------------|---------------|
| no arp permit-nonconnected                                                      | no arp permi  |
| access-group CSM_FW_ACL_ global                                                 | access-group  |
| timeout xlate 3:00:00                                                           | timeout xlate |
| timeout pat-xlate 0:00:30                                                       | timeout pat-2 |
| timeout conn 1:00:00 half-closed 0:10:00 udp 0:02:00 sctp 0:02:00 icmp 0:00:02  | timeout conr  |
| timeout sunrpc 0:10:00 h323 0:05:00 h225 1:00:00 mgcp 0:05:00 mgcp-pat 0:05:00  | timeout sunr  |
| timeout sip 0:30:00 sip_media 0:02:00 sip-invite 0:03:00 sip-disconnect 0:02:00 | timeout sip ( |
| timeout sip-provisional-media 0:02:00 uauth 0:05:00 absolute                    | timeout sip-p |
| timeout tcp-proxy-reassembly 0:00:30                                            | timeout tcp-j |
| timeout floating-conn 0:00:00                                                   | timeout float |
| aaa proxy-limit disable                                                         | user-identity |

| no snmp-server location                                                             | aaa proxy-lii |
|-------------------------------------------------------------------------------------|---------------|
| no snmp-server contact                                                              | no snmp-ser   |
| no snmp-server enable traps snmp authentication linkup linkdown coldstart warmstart | no snmp-ser   |
| crypto ipsec security-association pmtu-aging infinite                               | no snmp-ser   |
| crypto ca trustpool policy                                                          | crypto ipsec  |
| telnet timeout 5                                                                    | crypto ca tru |
| ssh stricthostkeycheck                                                              | telnet timeou |
| ssh timeout 5                                                                       | ssh stricthos |
| ssh key-exchange group dh-group1-sha1                                               | ssh timeout 5 |
| console timeout 0                                                                   | ssh key-exch  |
| dynamic-access-policy-record DfltAccessPolicy                                       | console time  |

| - |                                                             |              |
|---|-------------------------------------------------------------|--------------|
|   | !                                                           | dynamic-acc  |
|   | class-map inspection_default                                | !            |
|   | match default-inspection-traffic                            | class-map in |
|   | !                                                           | match defau  |
|   | !                                                           | !            |
|   | policy-map type inspect dns preset_dns_map                  | !            |
|   | parameters                                                  | policy-map t |
|   | message-length maximum client auto                          | parameters   |
|   | message-length maximum 512                                  | message-len  |
|   | policy-map type inspect ip-options UM_STATIC_IP_OPTIONS_MAP | message-len  |
|   | parameters                                                  | policy-map t |
|   | eool action allow                                           | parameters   |

| nop action allow           | eool action a  |
|----------------------------|----------------|
| router-alert action allow  | nop action al  |
| policy-map global_policy   | router-alert a |
| class inspection_default   | policy-map §   |
| inspect dns preset_dns_map | class inspect  |
| inspect ftp                | inspect dns p  |
| inspect h323 h225          | inspect ftp    |
| inspect h323 ras           | inspect h323   |
| inspect rsh                | inspect h323   |
| inspect rtsp               | inspect rsh    |
| inspect sqlnet             | inspect rtsp   |
|                            |                |

| inspect skinny                                    | inspect sqlne |
|---------------------------------------------------|---------------|
| inspect sunrpc                                    | inspect skini |
| inspect xdmcp                                     | inspect sunr  |
| inspect sip                                       | inspect xdm   |
| inspect netbios                                   | inspect sip   |
| inspect tftp                                      | inspect netbi |
| inspect icmp                                      | inspect tftp  |
| inspect icmp error                                | inspect icmp  |
| inspect dcerpc                                    | inspect icmp  |
| inspect ip-options UM_STATIC_IP_OPTIONS_MAP       | inspect dcerj |
| class class-default                               | inspect ip-op |
| set connection advanced-options UM_STATIC_TCP_MAP | class class-d |

|   | !                                                                                                    | set connectio |
|---|----------------------------------------------------------------------------------------------------|---------------|
|   | service-policy global_policy global                                                                                                    | !             |
|   | prompt hostname context                                                                                                    | service-polic |
|   | call-home                                                                                                    | prompt hostr  |
|   | profile CiscoTAC-1                                                                                                    | call-home     |
|   | no active                                                                                                    | profile Cisco |
|   | destination address http <a href="https://tools.cisco.com/its/service/oddce/services/DDCEService">https://tools.cisco.com/its/service/oddce/services/DDCEService</a> | no active     |
|   | destination address email callhome@cisco.com                                                                                                    | destination a |
|   | destination transport-method http                                                                                                    | destination a |
|   | subscribe-to-alert-group diagnostic                                                                                                    | destination t |
|   | subscribe-to-alert-group environment                                                                                                    | subscribe-to- |
| I |                                                                                                    |               |

| subscribe-to-alert-group inventory periodic monthly     | subscribe-to        |
|---------------------------------------------------------|---------------------|
| subscribe-to-alert-group configuration periodic monthly | subscribe-to        |
| subscribe-to-alert-group telemetry periodic daily       | subscribe-to        |
| Cryptochecksum:933c594fc0264082edc0f24bad358031         | subscribe-to        |
| : end<br>firepower#                                     | Cryptocheck         |
|                                                         | : end<br>firepower# |

Passaggio 4. La registrazione di entrambi i dispositivi FTD è stata annullata dal CCP:

<#root>

> show managers

No managers configured.

Considerazioni principali per la disabilitazione della coppia HA nell'FMC:

| Unità Principale                                   | Unità Secondaria                                   |
|----------------------------------------------------|----------------------------------------------------|
| Il dispositivo viene rimosso dall'FMC.             | Il dispositivo viene rimosso dall'FMC.             |
| Nessuna configurazione rimossa dal dispositivo FTD | Nessuna configurazione rimossa dal dispositivo FTD |

Passaggio 5. Eseguire questo comando per rimuovere la configurazione del failover dai dispositivi FTD:

<#root>

#### configure high-availability disable

High-availability will be disabled. Do you really want to continue? Please enter 'YES' or 'NO':

#### yes

```
Successfully disabled high-availability.
```

Nota: è necessario eseguire il comando su entrambe le unità

### Il risultato:

| Unità Principale                                                                                                    | Unità Secondaria                                                                                                    |            |
|----------------------------------------------------------------------------------------------------|----------------------------------------------------------------------------------------------------|------------|
| > show failover                                                                                                    | > show failover Failover Off (pseudo-Standby) Failover unit Secondary                                                                                                    |            |
| Failover Off<br>Failover unit Secondary<br>Failover LAN Interface: not Configured<br>Reconnect timeout 0:00:00<br>Unit Poll frequency 1 seconds, holdtime 15 seconds<br>Interface Poll frequency 5 seconds, holdtime 25 seconds<br>Interface Policy 1<br>Monitored Interfaces 2 of 1041 maximum<br>MAC Address Move Notification Interval not set<br>> | Failover LAN Interface: FOVER Ethernet1/3.205 (u<br>Reconnect timeout 0:00:00<br>Unit Poll frequency 1 seconds, holdtime 15 seconds<br>Interface Poll frequency 5 seconds, holdtime 25 seco<br>Interface Policy 1<br>Monitored Interfaces 0 of 1041 maximum<br>MAC Address Move Notification Interval not set<br>failover replication http | p)<br>onds |
| Primario                                                                                                    |                                                                                                    | Seco       |
| firepower# show run<br>!                                                                                                    |                                                                                                    | firep<br>! |
| hostname firepower                                                                                                    |                                                                                                    | host       |

| enable password 8Ry2YjIyt7RRXU24 encrypted | enabl  |
|--------------------------------------------|--------|
| names                                      | name   |
|                                            |        |
| arp timeout 14400                          | arp ti |
| no arp permit-nonconnected                 | no ar  |
| arp rate-limit 16384                       | arp ra |
| !                                          | !      |
| interface GigabitEthernet1/1               | interf |
| nameif outside                             | shute  |
| cts manual                                 | no n   |
| propagate sgt preserve-untag               | no se  |

| policy static sgt disabled trusted                            | no ip  |
|---------------------------------------------------------------|--------|
| security-level 0                                              | !      |
| ip address 10.1.1.1 255.255.255.0 < standby IP was removed    | interf |
| !                                                             | shute  |
| interface GigabitEthernet1/2                                  | no n   |
| nameif inside                                                 | no se  |
| cts manual                                                    | no ir  |
| propagate sgt preserve-untag                                  | !      |
| policy static sgt disabled trusted                            | interf |
| security-level 0                                              | desc   |
| ip address 192.168.1.1 255.255.255.0 < standby IP was removed | !      |
| !                                                             | interf |

|   | interface GigabitEthernet1/3         | desc  |
|---|--------------------------------------|-------|
|   | description LAN Failover Interface   | !     |
|   | !                                    | inter |
|   | interface GigabitEthernet1/4         | shut  |
|   | description STATE Failover Interface | no n  |
|   | !                                    | no s  |
|   | interface GigabitEthernet1/5         | no ij |
|   | shutdown                             | !     |
|   | no nameif                            | inter |
|   | no security-level                    | shut  |
|   | no ip address                        | no n  |
| I |                                      |       |

| !                            | no se |
|------------------------------|-------|
| interface GigabitEthernet1/6 | no iț |
| shutdown                     | !     |
| no nameif                    | inter |
| no security-level            | shut  |
| no ip address                | no n  |
| !                            | no se |
| interface GigabitEthernet1/7 | no iț |
| shutdown                     | !     |
| no nameif                    | inter |
| no security-level            | shut  |
| no ip address                | no n  |

| !                            | no se  |
|------------------------------|--------|
| interface GigabitEthernet1/8 | no ip  |
| shutdown                     | !      |
| no nameif                    | interf |
| no security-level            | mana   |
| no ip address                | name   |
| !                            | cts n  |
| interface Management1/1      | prop   |
| management-only              | poli   |
| nameif diagnostic            | secu   |
| cts manual                   | no ip  |
|                              |        |

| propagate sgt preserve-untag                                                                 | !            |
|----------------------------------------------------------------------------------------------|--------------|
| policy static sgt disabled trusted                                                           | ftp m        |
| security-level 0                                                                             | ngips        |
| no ip address                                                                                | acces        |
| !                                                                                            | acces        |
| ftp mode passive                                                                             | acces        |
| ngips conn-match vlan-id                                                                     | acces        |
| access-list CSM_FW_ACL_ remark rule-id 9998: PREFILTER POLICY: Default Tunnel and Priority l | Policy acces |
| access-list CSM_FW_ACL_ remark rule-id 9998: RULE: DEFAULT TUNNEL ACTION RULE                | acces        |
| access-list CSM_FW_ACL_ advanced permit ipinip any any rule-id 9998                          | acces        |
| access-list CSM_FW_ACL_ advanced permit 41 any any rule-id 9998                              | acces        |
| access-list CSM_FW_ACL_ advanced permit gre any any rule-id 9998                             | acces        |

| access-list CSM_FW_ACL_ advanced permit udp any any eq 3544 rule-id 9998            | !     |
|-------------------------------------------------------------------------------------|-------|
| access-list CSM_FW_ACL_ remark rule-id 268435456: ACCESS POLICY: FTD_HA - Default/1 | tcp-m |
| access-list CSM_FW_ACL_ remark rule-id 268435456: L4 RULE: DEFAULT ACTION RULE      | tcp-  |
| access-list CSM_FW_ACL_ advanced permit ip any any rule-id 268435456                | tcp-  |
| !                                                                                   | tcp-  |
| tcp-map UM_STATIC_TCP_MAP                                                           | tcp-  |
| tcp-options range 6 7 allow                                                         | urge  |
| tcp-options range 9 18 allow                                                        | !     |
| tcp-options range 20 255 allow                                                      | no pa |
| tcp-options md5 clear                                                               | loggi |
| urgent-flag allow                                                                   | loggi |
|                                                                                     |       |

| !                                     | loggi |
|---------------------------------------|-------|
| no pager                              | logg  |
| logging enable                        | logg  |
| logging timestamp                     | no lo |
| logging buffered debugging            | no lo |
| logging flash-minimum-free 1024       | no lo |
| logging flash-maximum-allocation 3076 | no lo |
| no logging message 106015             | no lo |
| no logging message 313001             | no lo |
| no logging message 313008             | no lo |
| no logging message 106023             | no lo |
| no logging message 710005             | no lo |

| no logging message 710003 | no lo |
|---------------------------|-------|
| no logging message 106100 | no lo |
| no logging message 302015 | no lo |
| no logging message 302014 | no lo |
| no logging message 302013 | no lo |
| no logging message 302018 | no lo |
| no logging message 302017 | mtu o |
| no logging message 302016 | mtu i |
| no logging message 302021 | mtu d |
| no logging message 302020 | no fa |
| mtu outside 1500          | failo |

Б

| mtu inside 1500                                                                 | failo |
|---------------------------------------------------------------------------------|-------|
| mtu diagnostic 1500                                                             | failo |
| no failover                                                                     | failo |
| icmp unreachable rate-limit 1 burst-size 1                                      | failo |
| no asdm history enable                                                          | failo |
| access-group CSM_FW_ACL_ global                                                 | icmp  |
| timeout xlate 3:00:00                                                           | no as |
| timeout pat-xlate 0:00:30                                                       | acces |
| timeout conn 1:00:00 half-closed 0:10:00 udp 0:02:00 sctp 0:02:00 icmp 0:00:02  | timeo |
| timeout sunrpc 0:10:00 h323 0:05:00 h225 1:00:00 mgcp 0:05:00 mgcp-pat 0:05:00  | timeo |
| timeout sip 0:30:00 sip_media 0:02:00 sip-invite 0:03:00 sip-disconnect 0:02:00 | timeo |
| timeout sip-provisional-media 0:02:00 uauth 0:05:00 absolute                    | timeo |

| timeout tcp-proxy-reassembly 0:00:30                              | timeo |
|-------------------------------------------------------------------|-------|
| timeout floating-conn 0:00:00                                     | timeo |
| timeout conn-holddown 0:00:15                                     | timeo |
|                                                                   |       |
| aaa proxy-limit disable                                           | timec |
| snmp-server host outside 192.168.1.100 community ***** version 2c | timeo |
| no snmp-server location                                           | user- |
|                                                                   |       |
| no snmp-server contact                                            | aaa p |
| snmp-server community ****                                        | snmp  |
| service sw-reset-button                                           | no sn |
|                                                                   |       |
| crypto ipsec security-association pmtu-aging infinite             | no sn |
| crypto ca trustpool policy                                        | snmp  |
|                                                                   |       |

E

| telnet timeout 5                              | servi  |
|-----------------------------------------------|--------|
| console timeout 0                             | crypt  |
|                                               | crypt  |
| dynamic-access-policy-record DfltAccessPolicy | telnet |
| !                                             | conso  |
| class-map inspection_default                  |        |
| match default-inspection-traffic              | dynai  |
| !                                             | !      |
| !                                             | class  |
| policy-map type inspect dns preset_dns_map    | mate   |
| parameters                                    | !      |
| message-length maximum client auto            | !      |

| message-length maximum 512                                  | polic |
|-------------------------------------------------------------|-------|
| no tcp-inspection                                           | para  |
| policy-map type inspect ip-options UM_STATIC_IP_OPTIONS_MAP | mes   |
| parameters                                                  | mes   |
| eool action allow                                           | no t  |
| nop action allow                                            | polic |
| router-alert action allow                                   | para  |
| policy-map global_policy                                    | eoo   |
| class inspection_default                                    | nop   |
| inspect dns preset_dns_map                                  | rout  |
| inspect ftp                                                 | polic |
|                                                             |       |

| inspect h323 h225 | class |
|-------------------|-------|
| inspect h323 ras  | insp  |
| inspect rsh       | insp  |
| inspect rtsp      | insp  |
| inspect esmtp     | insp  |
| inspect sqlnet    | insp  |
| inspect skinny    | insp  |
| inspect sunrpc    | insp  |
| inspect xdmcp     | insp  |
| inspect sip       | insp  |
| inspect netbios   | insp  |
| inspect tftp      | insp  |

| inspect icmp                                      | insp  |
|---------------------------------------------------|-------|
| inspect icmp error                                | insp  |
| inspect dcerpc                                    | insp  |
| inspect ip-options UM_STATIC_IP_OPTIONS_MAP       | insp  |
| class class-default                               | insp  |
| set connection advanced-options UM_STATIC_TCP_MAP | insp  |
| !                                                 | insp  |
| service-policy global_policy global               | class |
| prompt hostname context                           | set o |
| call-home                                         | !     |
| profile CiscoTAC-1                                | servi |

| no active                                                                               | prom   |
|-----------------------------------------------------------------------------------------|--------|
| destination address http https://tools.cisco.com/its/service/oddce/services/DDCEService | call-h |
| destination address email callhome@cisco.com                                            | profi  |
| destination transport-method http                                                       | no a   |
| subscribe-to-alert-group diagnostic                                                     | dest   |
| subscribe-to-alert-group environment                                                    | dest   |
| subscribe-to-alert-group inventory periodic monthly                                     | dest   |
| subscribe-to-alert-group configuration periodic monthly                                 | subs   |
| subscribe-to-alert-group telemetry periodic daily                                       | subs   |
| Cryptochecksum:768a03e90b9d3539773b9d7af66b3452                                         | subs   |
|                                                                                         | subs   |
|                                                                                         | subs   |

Considerazioni principali per la disabilitazione della coppia HA dalla CLI dell'FTD:

| Unità Principale                                                        | Unità Secondaria                                                                                                    |
|-------------------------------------------------------------------------|----------------------------------------------------------------------------------------------------|
| La configurazione di failover e gli IP di<br>standby sono stati rimossi | <ul> <li>Le configurazioni delle<br/>interfacce sono state rimosse</li> <li>Il dispositivo passa alla<br/>modalità Pseudo-Standby</li> </ul> |

Passaggio 6. Al termine dell'operazione, registrare i dispositivi nel FMC e abilitare la coppia HA.

## Attività 7. Sospendi HA

Attività richiesta:

Sospendere la coppia HA dalla CLI CLISH dell'FTD

Soluzione:

Passaggio 1. Nell'FTD principale eseguire il comando e confermare (digitare YES).

<#root>

> configure high-availability suspend

Please ensure that no deployment operation is in progress before suspending high-availability. Please enter 'YES' to continue if there is no deployment operation in progress and 'NO' if you wish to a

YES

Successfully suspended high-availability.

Passaggio 2. Verificare le modifiche sull'unità principale:

<#root>

>

show high-availability config

Failover Off

Failover unit Primary
Failover LAN Interface: fover\_link Ethernet1/4 (up)
Reconnect timeout 0:00:00
Unit Poll frequency 1 seconds, holdtime 15 seconds

Interface Poll frequency 5 seconds, holdtime 25 seconds Interface Policy 1 Monitored Interfaces 1 of 1041 maximum MAC Address Move Notification Interval not set failover replication http

Passaggio 3. Risultato sull'unità secondaria:

<#root>

>

```
show high-availability config
Failover Off (pseudo-Standby)
```

```
Failover unit Secondary
Failover LAN Interface: fover_link Ethernet1/4 (up)
Reconnect timeout 0:00:00
Unit Poll frequency 1 seconds, holdtime 15 seconds
Interface Poll frequency 5 seconds, holdtime 25 seconds
Interface Policy 1
Monitored Interfaces 1 of 1041 maximum
MAC Address Move Notification Interval not set
failover replication http
```

Passaggio 4. Riprendere HA sull'unità primaria:

<#root>

>

configure high-availability resume

Successfully resumed high-availablity.

> .

>

```
<#root>
```

>

show high-availability config

Failover On

Failover unit Primary
Failover LAN Interface: fover\_link Ethernet1/4 (up)
Reconnect timeout 0:00:00
Unit Poll frequency 1 seconds, holdtime 15 seconds

Interface Poll frequency 5 seconds, holdtime 25 seconds Interface Policy 1 Monitored Interfaces 1 of 1041 maximum MAC Address Move Notification Interval not set failover replication http

Passaggio 5. Il risultato sull'unità secondaria dopo la ripresa di HA:

<#root>

> ..

Detected an Active mate

Beginning configuration replication from mate.

WARNING: Failover is enabled but standby IP address is not configured for this interface. WARNING: Failover is enabled but standby IP address is not configured for this interface. End configuration replication from mate.

>

<#root>

>

show high-availability config

Failover On

Failover unit Secondary
Failover LAN Interface: fover\_link Ethernet1/4 (up)
Reconnect timeout 0:00:00
Unit Poll frequency 1 seconds, holdtime 15 seconds
Interface Poll frequency 5 seconds, holdtime 25 seconds
Interface Policy 1
Monitored Interfaces 1 of 1041 maximum
MAC Address Move Notification Interval not set
failover replication http
>

## Domande frequenti (FAQ)

# Quando la configurazione viene replicata, viene salvata immediatamente (riga per riga) o alla fine della replica?

Alla fine della replica. Fare riferimento alla fine dell'output del comando debug fover sync che mostra la replica della configurazione/del comando:
```
cli_xml_server: frep_write_cmd: Cmd: access-list CSM_FW_ACL_ line 1506 remark rule-id 268442578: L7 RULE
cli_xml_server: frep_write_cmd: Cmd: access-list CSM_FW_ACL_ line 1507 advanced permit tcp object-group
cli_xml_server: frep_write_cmd: Cmd: access-list CSM_FW_ACL_ line 1508 remark rule-id 268442078: ACCESS
cli_xml_server: frep_write_cmd: Cmd: access-list CSM_FW_ACL_ line 1509 remark rule-id 268442078: L4 RULE
cli_xml_server: frep_write_cmd: Cmd: no access-list CSM_FW_ACL_ advanced permit tcp object-group group_2
cli_xml_server: frep_write_cmd: Cmd: no access-list CSM_FW_ACL_ line 1510 remark rule-id 268442077: ACCE
cli_xml_server: frep_write_cmd: Cmd: no access-list CSM_FW_ACL_ line 1510 remark rule-id 268442077: L7 F
cli_xml_server: frep_write_cmd: Cmd: no access-list CSM_FW_ACL_ advanced permit tcp object-group group_@
cli_xml_server: frep_write_cmd: Cmd: no access-list CSM_FW_ACL_ line 1510 remark rule-id 268440577: ACC
cli_xml_server: frep_write_cmd: Cmd: no access-list CSM_FW_ACL_ line 1510 remark rule-id 268440577: L4 F
cli_xml_server: frep_write_cmd: Cmd: access-list CSM_FW_ACL_ advanced deny ip any any rule-id 268442078
cli_xml_server: frep_write_cmd: Cmd: crypto isakmp nat-traversal
cli_xml_server: frep_write_cmd: Cmd: no object-group network group_311
cli_xml_server: frep_write_cmd: Cmd: no object-group network group_433
cli_xml_server: frep_write_cmd: Cmd: no object-group network group_6
cli_xml_server: frep_write_cmd: Cmd: no object-group network group_2
cli_xml_server: frep_write_cmd: Cmd:
write memory <--
```

Cosa succede se un'unità si trova in uno stato di pseudo-standby (failover disabilitato) e viene ricaricata mentre l'altra unità ha il failover abilitato ed è attiva?

Si crea uno scenario **Attivo/Attivo** (sebbene tecnicamente sia Attivo/Failover-off). In particolare, dopo aver attivato l'unità, il failover viene disabilitato, ma l'unità utilizza gli stessi IP dell'unità Attiva. In realtà, si ha quindi:

- Unità-1: attiva
- Unità 2: failover disattivato. L'unità utilizza gli stessi IP dati dell'unità 1, ma indirizzi MAC diversi.

# Che cosa succede alla configurazione di failover se si disabilita manualmente il failover (configure high-availability suspend) e si ricarica il dispositivo?

La disabilitazione del failover non è una modifica permanente (non viene salvata nella configurazione di avvio a meno che non si decida di farlo esplicitamente). Tenere presente che è possibile riavviare/ricaricare l'unità in 2 modi diversi. La seconda modalità richiede qualche attenzione in più.

### Caso 1. Riavvio da CLISH

Il riavvio dalla CLISH non richiede conferma. Pertanto, la modifica alla configurazione non viene salvata nella configurazione di avvio:

<#root>

>

#### configure high-availability suspend

Please ensure that no deployment operation is in progress before suspending high-availability. Please enter 'YES' to continue if there is no deployment operation in progress and 'NO' if you wish to a

YES

```
Successfully suspended high-availability.
```

Failover disabilitato in running-config. In questo caso, l'unità era in modalità Standby ed è entrata nello stato pseudo-Standby come previsto per evitare uno scenario Attivo/Attivo:

```
<#root>
firepower#
show failover | include Failover
Failover Off (
pseudo-Standby
)
Failover unit Secondary
Failover LAN Interface: FOVER Ethernet1/1 (up)
```

Il failover è ancora abilitato nella configurazione di avvio:

<#root>

firepower#

show startup | include failover

failover

```
failover lan unit secondary
failover lan interface FOVER Ethernet1/1
failover replication http
failover link FOVER Ethernet1/1
failover interface ip FOVER 192.0.2.1 255.255.0 standby 192.0.2.2
failover ipsec pre-shared-key *****
```

Riavviare il dispositivo dalla CLISH (comando reboot):

<#root>

>

reboot

```
This command will reboot the system. Continue? Please enter 'YES' or 'NO':
```

YES

```
Broadcast message from root@
Threat Defense System: CMD=-stop, CSP-ID=cisco-ftd.6.2.2.81__ftd_001_JMX2119L05CYRIBVX1, FLAG=''
Cisco FTD stopping ...
```

Una volta attivata l'unità, poiché il failover è abilitato, il dispositivo passa nella fase di negoziazione del failover e tenta di rilevare il peer remoto:

<#root>

User enable\_1 logged in to firepower Logins over the last 1 days: 1. Failed logins since the last login: 0. Type help or '?' for a list of available commands. firepower> .

Detected an Active mate

Caso 2. Riavvio dalla CLI di LINA Il riavvio dalla CLI LINA con il comando **reload** deve essere confermato. Pertanto, se si seleziona [Y], la modifica alla configurazione viene salvata nella configurazione di avvio:

<#root> firepower# reload System config has been modified. Save? [Y]es/[N]o: Y <-- Be careful. This will disable the failover in the startup-config Cryptochecksum: 31857237 8658f618 3234be7c 854d583a 8781 bytes copied in 0.940 secs Proceed with reload? [confirm] firepower# show startup | include failover no failover failover lan unit secondary failover lan interface FOVER Ethernet1/1 failover replication http failover link FOVER Ethernet1/1 failover interface ip FOVER 192.0.2.1 255.255.255.0 standby 192.0.2.2 failover ipsec pre-shared-key \*\*\*\*\*

Dopo l'attivazione dell'unità, il failover viene disabilitato:

<#root> firepower# show failover | include Fail

Failover Off

**Nota**: per evitare questo scenario, accertarsi di non salvare le modifiche apportate alla configurazione di avvio quando richiesto.

# Informazioni correlate

• Per le versioni della guida alla configurazione di Cisco Firepower Management Center, usare questo link:

https://www.cisco.com/c/en/us/td/docs/security/firepower/roadmap/firepower-roadmap.html#id\_47280

• Per le versioni delle guide alla configurazione di FXOS Chassis Manager e della CLI, usare questo link:

https://www.cisco.com/c/en/us/td/docs/security/firepower/fxos/roadmap/fxos-roadmap.html#pgfId-121950

• Cisco Global Technical Assistance Center (TAC) consiglia vivamente questa guida visiva per una conoscenza pratica e approfondita delle tecnologie di sicurezza di nuova generazione di Cisco Firepower:

http://www.ciscopress.com/title/9781587144806

• Note tecniche relative alle tecnologie Firepower per la configurazione e la risoluzione dei problemi

https://www.cisco.com/c/en/us/support/security/defense-center/tsd-products-support-series-home.html

• <u>Documentazione e supporto tecnico – Cisco Systems</u>

## Informazioni su questa traduzione

Cisco ha tradotto questo documento utilizzando una combinazione di tecnologie automatiche e umane per offrire ai nostri utenti in tutto il mondo contenuti di supporto nella propria lingua. Si noti che anche la migliore traduzione automatica non sarà mai accurata come quella fornita da un traduttore professionista. Cisco Systems, Inc. non si assume alcuna responsabilità per l'accuratezza di queste traduzioni e consiglia di consultare sempre il documento originale in inglese (disponibile al link fornito).